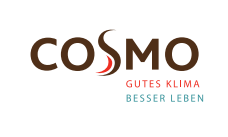

# **Digital Raumthermostat 230V UP**

## Modell: CRTDUP

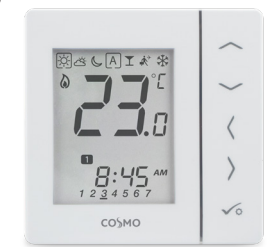

Schnellanleitung

# EINLEITUNG

Durch den Kauf des CRTDUP haben Sie sich für ein digitales Raumthermostat entschieden, das es Ihnen erlaubt, Oberflächenheizungssysteme individuell einzustellen, wie Fußboden-, Wandoder Flächenheizung. Sie können deutlich Energie sparen, indem die Temperatur gesenkt wird.

# PRODUKTKONFORMITÄT

Dieses Produkt erfüllt die wesentlichen Anforderungen der EMC 2014/30/EU, LVD 2014/35/EU und RoHS 2011/65/EU.

# SICHERHEITSINFORMATIONEN

Das Produkt muss gemäß der EU- und der nationalen Richtlinien verwendet werden. Nur für eine Verwendung in Innenräumen. Halten Sie Ihr Gerät vollständig trocken. Dieses Produkt muss von einer fachlich geeigneten Person gemäß sämtlicher EU- und nationalen Richtlinien installiert werden.

## **ANSCHLUSSKLEMME**

| ANSCHLUSSKLEMME | BESCHREIBUNG                                       |
|-----------------|----------------------------------------------------|
| L, N            | 230V AC Stromversorgung                            |
| NSB             | Nachtabsenkung (230V AC<br>Ausgangsspannung)       |
| SL              | Geschalteter Ausgang (230V AV<br>Ausgangsspannung) |
| S1, S2          | Externer Temperaturfühler                          |
|                 |                                                    |

#### **MONTAGEPOSITION**

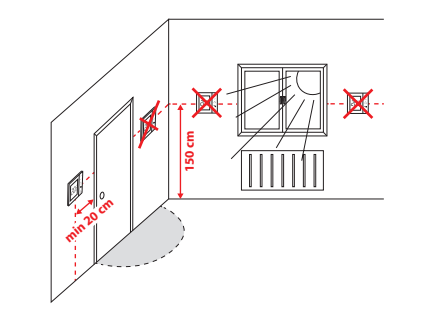

1<u>68</u>

<u>∑</u> ₩ >>

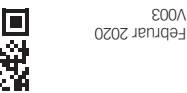

www.cosmo-info.de ab.ofni-omeoo@ofni 22549 Hamburg Brandstücken 31

2003

COSMO GMDH

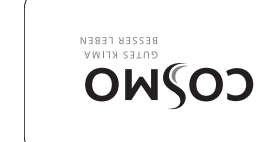

# **TASTEN FUNKTIONEN**

| TASTE      | FUNKTION                                                                                       |  |
|------------|------------------------------------------------------------------------------------------------|--|
| ^          | Temperatur erhöhen / senken oder<br>anderer Wert                                               |  |
| $\sim$     |                                                                                                |  |
| <          | Betriebsart wählen oder zwischen                                                               |  |
| >          | Werten wechseln                                                                                |  |
| √o         | Kurz drücken - Auswahl bestätigen<br>Gedrückt halten - zum oder vom<br>Menü eingeben / beenden |  |
| <u>_+</u>  | Halten Sie diese Tasten gedrückt,<br>um die Tastatur zu sperren oder zu<br>entsperren          |  |
| ✓o + < + > | Halten Sie diese Tasten gedrückt, um<br>den Installationsmodus aufzurufen                      |  |

# ANZEIGEN AUF DEM LCD DISPLAY

#### (2) Δ \* 20 9 123456 88 13 18 14 $\mathbf{\Omega}$ 1 2 3 4 <u>567</u>-0 15

1. Kästchen zeigt die Betriebsart an 2. Komfort Temperatur 3. Standard Temperatur 4. Betriebstemperatur 5. Automatikbetrieb 6. Party Modus 7. Urlaubsmodus 8. Kühlmodus 9. Einheit Temperatur 10. Handschaltung / Temporäres Überschreiben

11. Temperaturanzeige bzw. Temperatureinstellung 12. Programm-Abschnitt 13. AM/PM bei Anzeigemodus 12 Stunden 14. Sperrsymbol 15. Uhrzeit 16. Wochentag 17. Einstellung 18. Externer Temperatursensor 19. Kühlmodus 20. Heizung

# **INSTALLATION**

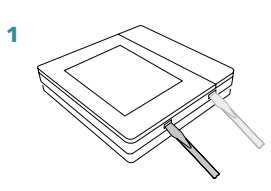

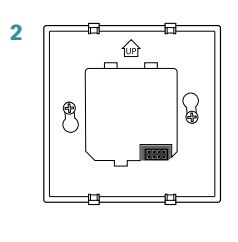

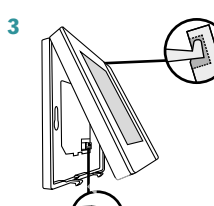

#### **ANSCHLUSSDIAGRAMM**

STELLANTRIEB ODER PUMPE

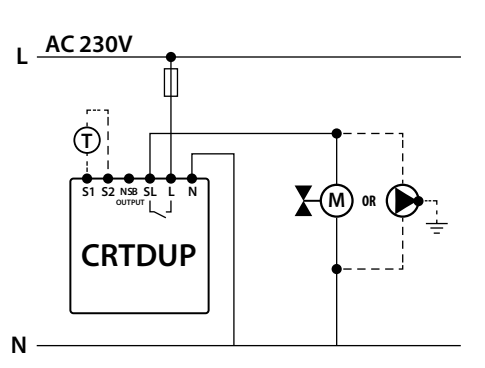

### KLEMMLEISTE

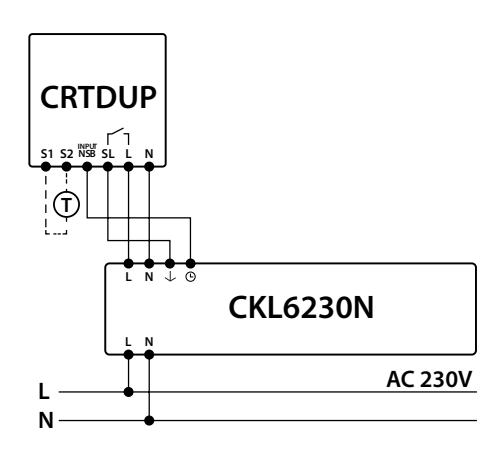

Hinweis: Auf der Klemmleiste CKL6230N ist der Steuereingang SL mit einem Pfeil  $\downarrow$  markiert.

# **URZEIT UND DATUM EINSTELLEN**

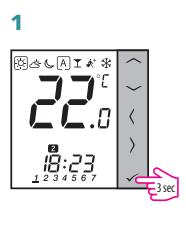

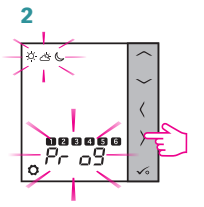

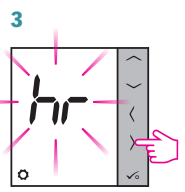

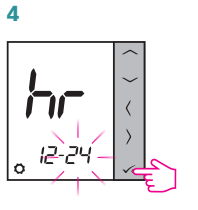

Uhrzeitformat mit  $\frown$  oder  $\checkmark$ wählen. Bestätigen Sie Ihre Auswahl mit 🗸

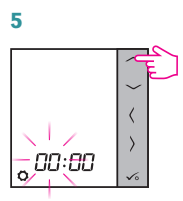

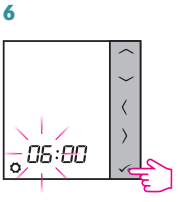

Mit ^ oder ~ Stunde einstellen.

Bestätigen Sie Ihre Auswahl mit 🗸 .

7

Analog zu den Schritten 5 und 6 gehen Sie bei den Minuten, Jahr, Monat und Tag vor.

# TEMPERATURÄNDERUNG

Um die Temperatur einzustellen, drücken Sie  $\frown$  oder  $\smile$  und bestätigen Sie dann mit der Taste 🗸

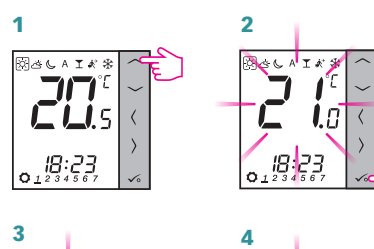

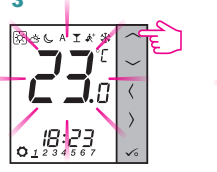

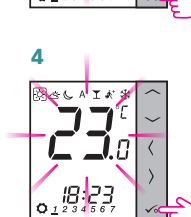

Hinweis: Wenn der Thermostat im AUTO-Modus arbeitet, bleibt die überschriebene Temperatur bis zum nächsten Programm erhalten. Im manuellen Modus und im Frostschutzmodus ist die Temperaturänderung permanent.

## MANUAL MODE -**TEMPERATURE SETTINGS**

Es gibt 4 verschiedene Temperaturniveaus. Im manuellen Modus (dauerhaft überschrieben) ist nur ein Temperaturniveau aktiv (Das umrandete Icon 🗌 zeigt an, welches Temperaturniveau aktiv ist). Für jedes Temperaturniveau kann eine eigene Temperatur eingestellt werden.

- Komfort Temperatur

- Standard Temperatur

- Betriebstemperatur (bei diesem Modus hat der NSB usgang 230V AC Spannung).

- Kühlmodus. Wird normalerweise während langer esenheit oder des Urlaubs verwendet (nur im Heizmodus verfügbar).

Der Thermostat hat 2 weitere Modi:

L - Durch die PARTYFUNKTION kann die K Temperatur für einen von Ihnen gewählten Zeitraum eingestellt werden (bis zu 9 h 50 min).

Frostschutz (Kon max. 99 Tage) gehalten.

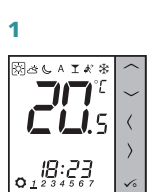

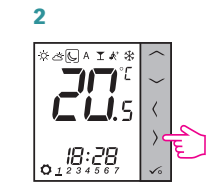

Beliebige Taste betätigen.

Wählen Sie den Temperaturmodus indem Sie > oder < drücken.

# PROGRAMMIERUNG

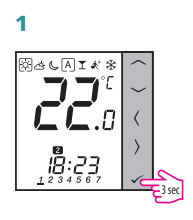

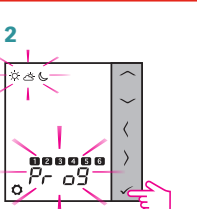

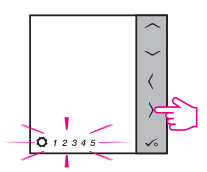

3

1

7

9

Drücke  $\rangle$  Taste um die Programmkonfiguration auszuwählen: 1 2 3 4 5 6 7 - Alle 7 Tage das gleiche Programm 12345 - Wochentage (5) 6 7 - Wochenende (2)
- Jeder Tag einzeln

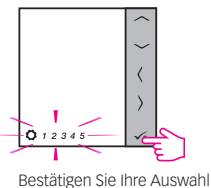

Δ

6

8 . Mð

BAL

mit 🗸

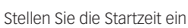

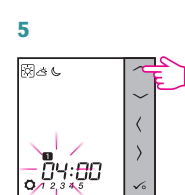

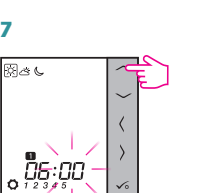

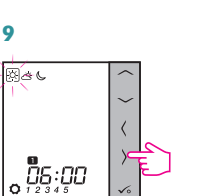

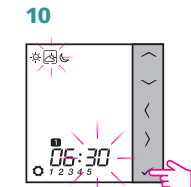

Wählen Sie die Einstelltemperatur (Tag bzw. Nachtabsenkung)

#### 11

3

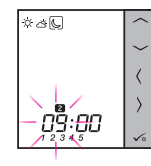

Hinweis: Wiederholen Sie die Schritte 5 – 10 um die Temperatur für das nächste Zeitintervall zu setzen. Keine Zeitangabe (--:--) auf der Anzeige bedeutet, dass der ganze Tag bereits eingeteilt ist. Tagesprogramm kann mit maximal 6 Zeitintervallen unterteilt werden.

## **INSTALLATEUR-MODUS**

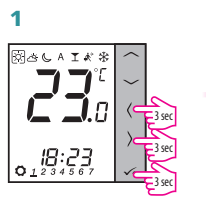

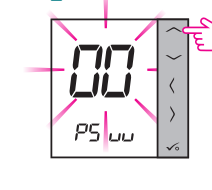

L

d 0 I

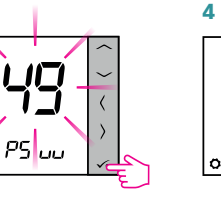

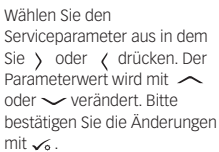

Hinweis: Um auf WERKSEINSTELLUNGEN zurückzusetzen. wählen Sie im Schritt 2 den Code 47 und bestätigen mit  $\checkmark$ 

|  | DXX                                                                          | FUNK-<br>TION                                      | WERT                | BESCHREI-<br>BUNG                                                                                                    | STAND-<br>ARD |
|--|------------------------------------------------------------------------------|----------------------------------------------------|---------------------|----------------------------------------------------------------------------------------------------|---------------|
|  |                                                                              |                                                    | 0                   | Pulsweitenmo-<br>dulation                                                                                                    | 0             |
|  | d01                                                                          | Control<br>method<br>tempera-                      | 1                   | Ein-Aus 0,5°C ± 0,25°C                                                                                                    |               |
|  |                                                                              | ture                                               | 2                   | Ein-Aus 1,0°C ±<br>0,5°C                                                                                                    |               |
|  | d02                                                                          | Temper-<br>aturfühler<br>Korrektur                 | -3,0°C bis<br>3,0°C | Temperatur-<br>-Offset der<br>gemessenen<br>Temperatur zur<br>Kompensierung<br>von Fehlern                                                                         | 0°C           |
|  |                                                                              | Anschluss<br>03 externer<br>Sensor                 | 0                   | Sensor nicht<br>angeschlossen                                                                                                    | - 0           |
|  | 0U3                                                                          |                                                    | 1                   | Sensor ange-<br>schlossen                                                                                                    |               |
|  | Sensor<br>Funktion:<br>Verwendet<br>d04 als<br>Luft-oder<br>Bodensen-<br>Sor | Sensor<br>Funktion:                                | 0                   | D03 muss auf 1<br>eingestellt<br>werden, dann<br>Verwendung als<br>Luftsensor. Es<br>erfolgt keine<br>interne Tempe-<br>raturmessung                               | 0             |
|  |                                                                              | Verwendet<br>als<br>Luft- oder<br>Bodensen-<br>sor | 1                   | D03 muss auf<br>1 eingestellt<br>werden,<br>dann wird exter-<br>ner Sensor für<br>Bodenschutz<br>verwendet.<br>Interne<br>Temperatur<br>gemessen von<br>Thermostat |               |
|  | 105                                                                          | Kühlun-                                            | 1                   | Ein-Aus 0,5°C ±<br>0,25°C                                                                                                    | 2             |
|  | dU5                                                                          | gssteuerung                                        | 2                   | Ein-Aus 1,0°C ±<br>0,5°C                                                                                                    |               |
|  | 10.4                                                                         | d06 Stellantrie-                                   | 0                   | NO Normal<br>offen                                                                                                    | 1             |
|  | dU6                                                                          |                                                    | 1                   | NC Normal geschlossen                                                                                                    |               |
|  | d07                                                                          | Ventil-<br>schutz-funk-                            | 0                   | Deaktivieren                                                                                                    | 1             |
|  |                                                                              | tion                                               | 1                   | Aktivieren                                                                                                    |               |
|  | d08                                                                          | Frost Gren-<br>zwert-Tem-<br>peratur               | 5-17°C              | Benötigte<br>Temperatur für<br>Frostschutz und<br>Urlaubsfunktion                                                                                                  | 5°C           |
|  | d09                                                                          | Stunden-                                           | 0                   | 12 Stunden                                                                                                    | 1             |
|  |                                                                              | - office                                           | 1                   | 24 Stunden                                                                                                    |               |
|  | d11                                                                          | Sommerzeit                                         | 0                   | AUS                                                                                                    | 1             |
|  | d12                                                                          | Heizung<br>Grenzwert                               | 5-35°C              | Maximale<br>Temperatur,<br>die für Heizung<br>eingestellt<br>werden kann                                                                                           | 35°C          |
|  | d13                                                                          | Kühlung<br>Grenzwert                               | 5-40°C              | Maximale<br>Temperatur,<br>die für Kühlung<br>eingestellt<br>werden kann                                                                                           | 5℃            |
|  | d14                                                                          | Bodensen-<br>sor oberer<br>Grenzwert               | 11-45°C             | Ausgangsrelais<br>schaltet sich<br>aus, wenn<br>Temperatur für<br>Bodenschutz<br>erreicht wird                                                                     | 27°C          |
|  | d15                                                                          | Bodensen-<br>sor unterer<br>Grenzwert              | 6-40°C              | Ausgangsrelais<br>schaltet sich<br>ein, wenn<br>Temperatur für<br>Bodenschutz<br>erreicht wird                                                                     | 10°C          |
|  | d16                                                                          | Bodensen-<br>sor- Limit für<br>Kühlung             | 6-45℃               | Ausgangsrelais<br>schaltet sich<br>aus, wenn<br>Temperatur für<br>Bodenschutz<br>erreicht wird                                                                     | 6°C           |
|  | d17                                                                          | Program-<br>mauswahl<br>voreinstel-<br>len         | 1-5                 | 1-5 der Standar-<br>dprogramme<br>auswählen                                                                                                    | 1             |
|  | d18                                                                          | Heiz-/Kühl-                                        | 0                   | Heizmodus                                                                                                    | 0             |
|  | 2.0                                                                          | auswählen                                          | 1                   | Kühlmodus                                                                                                    | 0             |

# **FEHLERCODES**

| FEHLERCODE | FEHLERBESCHREIBUNG                                    |
|------------|-------------------------------------------------------|
| Err02      | Maximale/Minimale<br>Fußbodentemperatur überschritten |
| Err03      | Verbindung zum externen Sensor<br>unterbrochen        |
| Err04      | Kurzschluss externer Sensor                           |

2